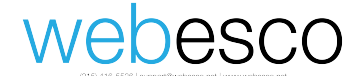

# Comcast Email Account SPAM Preference Change Instructions

1. Log into your Comcast email account at web this web address: customer.comcast.com (type this into your URL address line and click enter).

|   | 2. | Click on emai                 | l icon to | open your | email |      |
|---|----|-------------------------------|-----------|-----------|-------|------|
| 0 |    |                               |           |           |       |      |
|   |    | https://austomaryfinity.com/# | 1         |           | 0     | 0 60 |

| €0₽     | https://customer.xfinity.com/#/                                         | ☆                             |
|---------|-------------------------------------------------------------------------|-------------------------------|
| SEØBOOK | < 🚺 Page cache: 🎯 ? 🛄 339 👯 31K 🏢 3K 🕼 ? 👯 2K Dir 🗕 🏧 April, 2000 🚺 61M | Comp. + 🏄 💢 🛃 🚱 松 🖓 🖓 📚       |
| ≡ Му    | XFINITY Shop/Upgrade Support My Account                                 | Sian Out                      |
|         | Overview Billing Users Devices Settings                                 | Español   Account. 🗸          |
| c       | Welcome to My Account                                                   | Click here to open your email |
|         | Bill Pay                                                                | Common Solutions              |
|         |                                                                         | Search Help & Support         |
|         | Your automatic payment of will process on April 07, 2017.               | Check your Email              |
|         | View Billing Make a Payment                                             | A A Manage Settings           |
|         |                                                                         | Manage your alerts            |
|         |                                                                         |                               |

# 3. Click on the setting icon top right and click "Settings" when it drops down

| 🗧 😑 🗧 Bucks County Injury Lawye 🛪 📑 (14) Fa                                                                                   | ebook 🛛 🗶 XFINITY   My Account   Eco 🗶 | XFINITY Connect Inbox × +                       |             |                                                                                                    |
|----------------------------------------------------------------------------------------------------|----------------------------------------|-------------------------------------------------|-------------|----------------------------------------------------------------------------------------------------|
| 🗲 🛈 🗞   https://connect.xfinity.com/appsuite/#!!&app=io.ox/ma                                                                 | &folder=default0//OUKU` C Q Searc      | h ☆ 自 ↓                                         | ♥ ① ● ≉ - ▲ | - self - 📚 🔳                                                                                                    |
| SEOBOOK () Page cache: 🕼 ? 🌆 0 👯 31K 👹 5                                                                                      | 🎯 ? 🔛 2K Dir 🕶 🏧 April, 2000 🌅 61M     | Comp. + 🛷 🕅 🗹                                   | 🛞 • 🌛 🥥     | <mark>ଲ</mark> + ୫ ⊇\$                                                                                                    |
|                                                                                                    | k Calendar Voice Text H                | elp                                             |             | Sign Out                                                                                                    |
| Search Q Compose 📿 <                                                                                                    |                                        |                                                 | View 🗸      | Settings                                                                                                    |
| <ul> <li>Inbox 99+ = Select all</li> <li>Drafts</li> <li>Sent 5</li> <li>Spam</li> <li>Trash</li> <li>My folders +</li> </ul> | No message sg<br>Click on setting      | acted<br>as gear to expand options and click "s | Sort by s   | Help<br>About<br>Tell us what you think<br>Email Usage (10GB)<br>9%<br>Layers of Protection<br>Cr Alter Estore<br>Estore<br>LifeLock |
| Hide Foldore                                                                                                    |                                        |                                                 | Adle        | nfo Ad Feedback                                                                                                    |

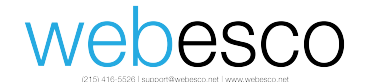

#### 4. Next, click on Advanced Settings under mail

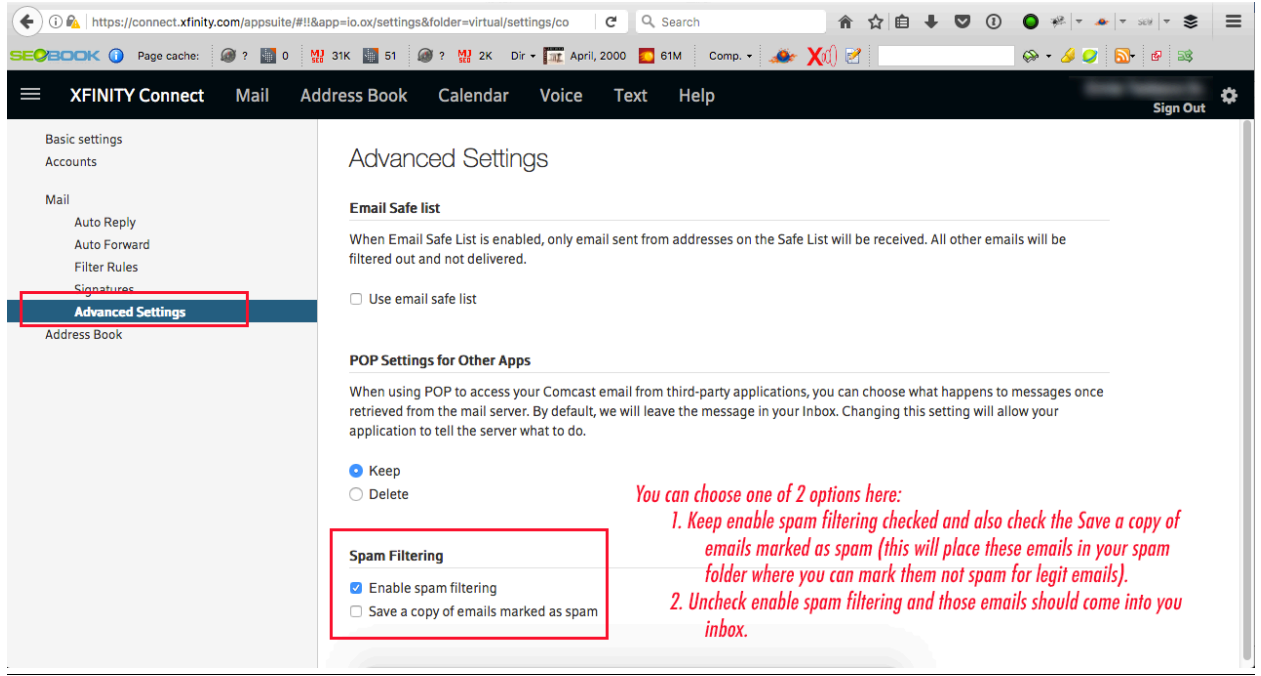

\*Note: If you do not have the option to edit the Spam filter under your account you are probably logged in with a "restricted" account. If this is the case you will need to log in with the primary Comcast account and make this sub-account (your account) "unrestricted" before being able to make this SPAM filter change. See instructions on next page.

# webesco

# Change secondary "restricted" account to unrestricted account

Log out of your account and log in as the Primary account holder to go back to the main page:

1. Click on Users tab and then click edit to the right of your name

| <b>(</b> ) | P 🔒   F | ttps://custom | er.xfinity.com/#/use | rs      |            |             | C Q Sea           | irch           | â             | ☆ 自 ↓    |        | 10  | *£ −               | 🐣 🔻 SE | v 🔹 📚 | ≡ |
|------------|---------|---------------|----------------------|---------|------------|-------------|-------------------|----------------|---------------|----------|--------|-----|--------------------|--------|-------|---|
| SEØBO      | DOK (   | Page cache    | e: 🞯 ? 🚺 33          | 9 🚻 31К | 📑 зк 🞯 ? 🔛 | 2K Dir 🕶 🛄  | 🕻 April, 2000 🚺 6 | S1M Comp. •    | 🧆 🗙 🧆         | 2        |        |     | ç≫ <del>-</del> ∕∂ | 🥥 🔊    | • 🔗 🚳 |   |
| ≡          | My XF   | INITY S       | hop/Upgrade          | Support | My Account |             |                   |                |               |          | $\geq$ | ] 🖵 | Ê                  | ••••   |       |   |
|            |         | Overview      | Billing              | Users   | Devices    | Settings    |                   |                |               |          | Españo |     |                    |        |       |   |
|            | ۰L      | lsers         |                      |         |            |             |                   |                |               |          |        |     |                    |        |       |   |
|            |         | Primary       |                      |         | click on y | our account | (while logged i   | in as the Prim | nary account) | <u> </u> |        |     |                    | Edit   |       |   |
|            |         | Restricted    | Secondary            |         |            |             |                   |                |               |          |        |     | Z                  | Edit   |       |   |
|            |         | Restricted    | Secondary            |         |            |             |                   |                |               |          |        |     |                    | Edit   |       |   |

### 2. Click on edit user details

| ( I P A https://customer.xfinity.com/#/users/234001130005012012Comcast.USR                                     | R6JR C Q Search           | 合 ☆   自 🖡 🛡 ① 💽                    | ) 🖗 🔻 🔺 🖛 🐨 SEM 🖛 📚 🔳 |
|----------------------------------------------------------------------------------------------------|---------------------------|------------------------------------|-----------------------|
| SEOROCK () Page cache: () ? () 339 () 31K () 3K () ? () 2K                                                     | Dir 🕶 🏧 April, 2000 🌄 61M | Comp 🚙 💓 🗹                         | ⇔ • 🌛 🥥 🔝 🖻 💐         |
|                                                                                                    |                           |                                    | â ···                 |
| Overview Billing Users Devices Se                                                                              | ettings                   | Español                            |                       |
| Unrestricted Seconda <mark>ry Edit user details Suspend Remove</mark>                                          |                           |                                    | U                     |
| Personal Contact Information                                                                                   | Mobile phone              | Not set                            | Edit                  |
| This is personal contact information.                                                                          | Preferred email           |                                    | Edit                  |
|                                                                                                    | Additional email          | Not set                            | Edit                  |
| XFINITY Access                                                                                                 | Username                  |                                    | Edit                  |
| Use these credentials to sign in to your account. Your<br>email address or mobile number can also be used as a | Password                  | ****                               | Edit                  |
| username.                                                                                                    | Secret question           | What is your favorite sports team? | Edit                  |

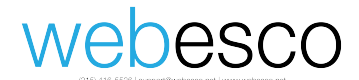

3. Dropdown the user type option and change to unrestricted and click save.

| (i) / A https://customer.xfinity.com | /#/users/234001130005012012Comcast.USR6JR/edit C Q Q Search | ☆ 自 ↓ ♥ ① 1 ● **   * →   * >>*   * \$\$     ≡ |
|--------------------------------------|-------------------------------------------------------------|-----------------------------------------------|
| SEVBOOK () Page cache: () ?          | 📓 339 👷 31K 📓 3K 🕼 ? 👯 2K Dir 🕶 🏧 April, 2000 🚺 61M Comp. 🕶 | - 🏕 X(1) 🗹 🛛 🔗 - 🥖 🥥 🚳 🕸                      |
|                                      | ade Support <b>My Account</b>                               | 오 다 🐧 🚥 Sign Out                              |
| Overview Billin                      | g Users Devices Settings                                    | Español                                       |
| User Details                         |                                                             |                                               |
| User type                            | Restricted ~                                                |                                               |
| First Name                           | Unrestricted                                                |                                               |
| Last Name                            |                                                             |                                               |
| Learn how to restrict conte          | ent for kids                                                | Cancel Save                                   |

4. Log out and log back in as yourself and follow instruction at top of this document.